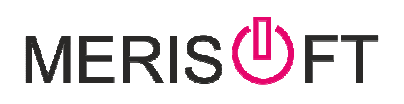

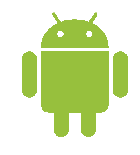

Andmete kustutamine – vajalik kui andmete sisselaadimine ei toimi . Protseduur puhastab kõik andmed ja peale seda tuleb laadida värsked andmed töö jätkamiseks

I. Ava Meirsoft ja vajuta MENU nuppu -> Veel - > Info

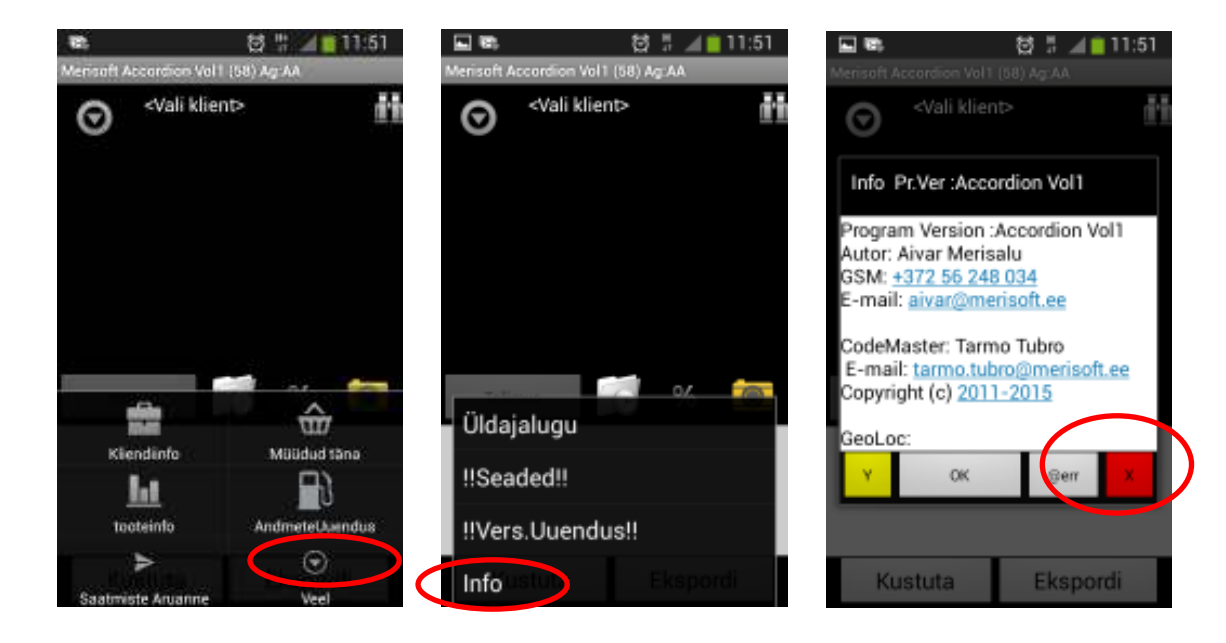

II. Vajuta X nuppu ja vasta JAH

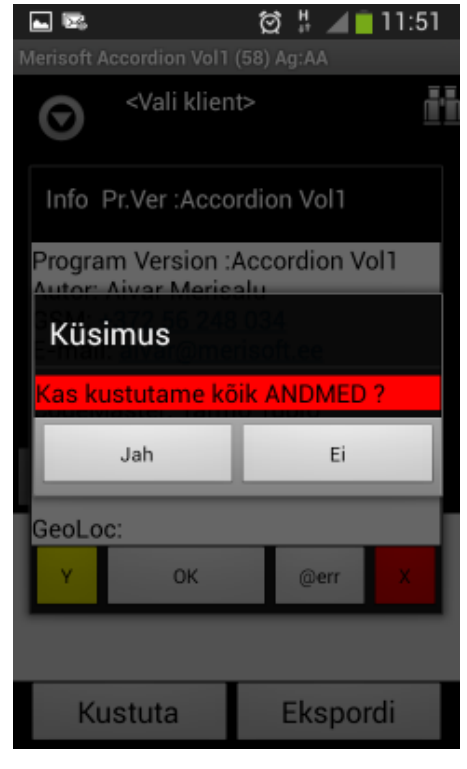

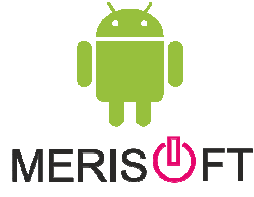

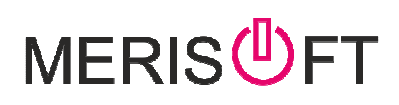

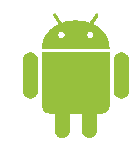

III. Edasi tuleb puhastada Download kataloog . AVA rakendus "Minu failid" ja vali "Kõik failid" – edasi vali "Download" - valid ülevalt vali kõik ja vajuta Kustuta ikooni .

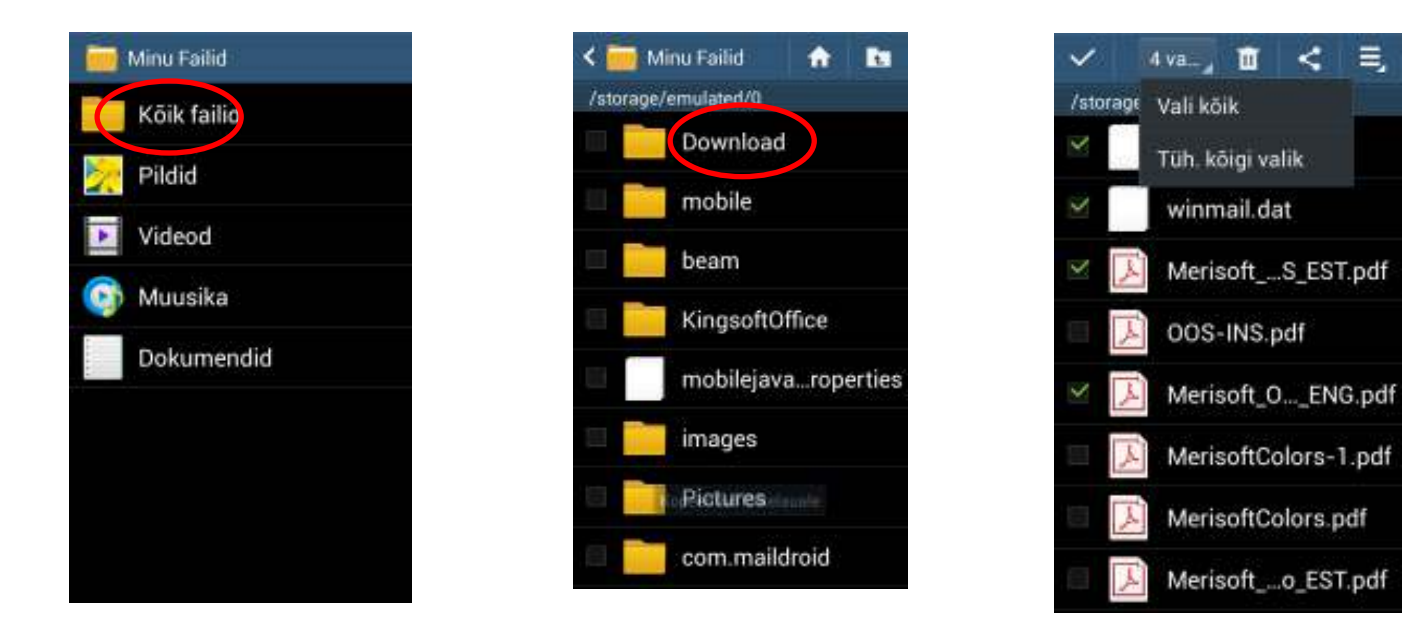

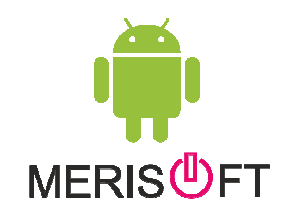